個人インターネットバンキングにおける機能追加について

1. 保有資產照会機能

預金口座・投資信託・債券・保険の保有状況を一覧で表示します。また、各 資産の保有割合を、円グラフで表示します。

<画面イメージ>

「メイン」画面

| 3 共同信用金庫         | 文字サイズ               | 離 拡大 ? ヘルプー覧 🗗 ログアウト       |
|------------------|---------------------|----------------------------|
|                  |                     | 前回ログイン:20XX年X月X日 XX時XX分00秒 |
| 入 残高照会           | しんきん太郎 様の代表口座       |                            |
| 入出金明細照会          | 普通預金 (残高)           | 88,888,888m water          |
| 5. 振込            | 1234567<br>シンキン 夕口ウ | (支払可能残高:88,888,888円)       |
| ◎ 税金・各種<br>料金の払込 | この口座の入出金明細を照        | 会 > この口座から振込 >             |
| 🙀 定期             |                     |                            |
| ⑤ 外貨             |                     |                            |
| ✓ 投資信託           |                     |                            |
| <b>≱</b> □−ン     |                     |                            |
| 🗄 サービス一覧 🗸       |                     |                            |

| 手順 | 項目     | 操作内容/項目説明                       |
|----|--------|---------------------------------|
| 1  | サービス一覧 | クリックします。<br>「サービス一覧」メニューが展開します。 |

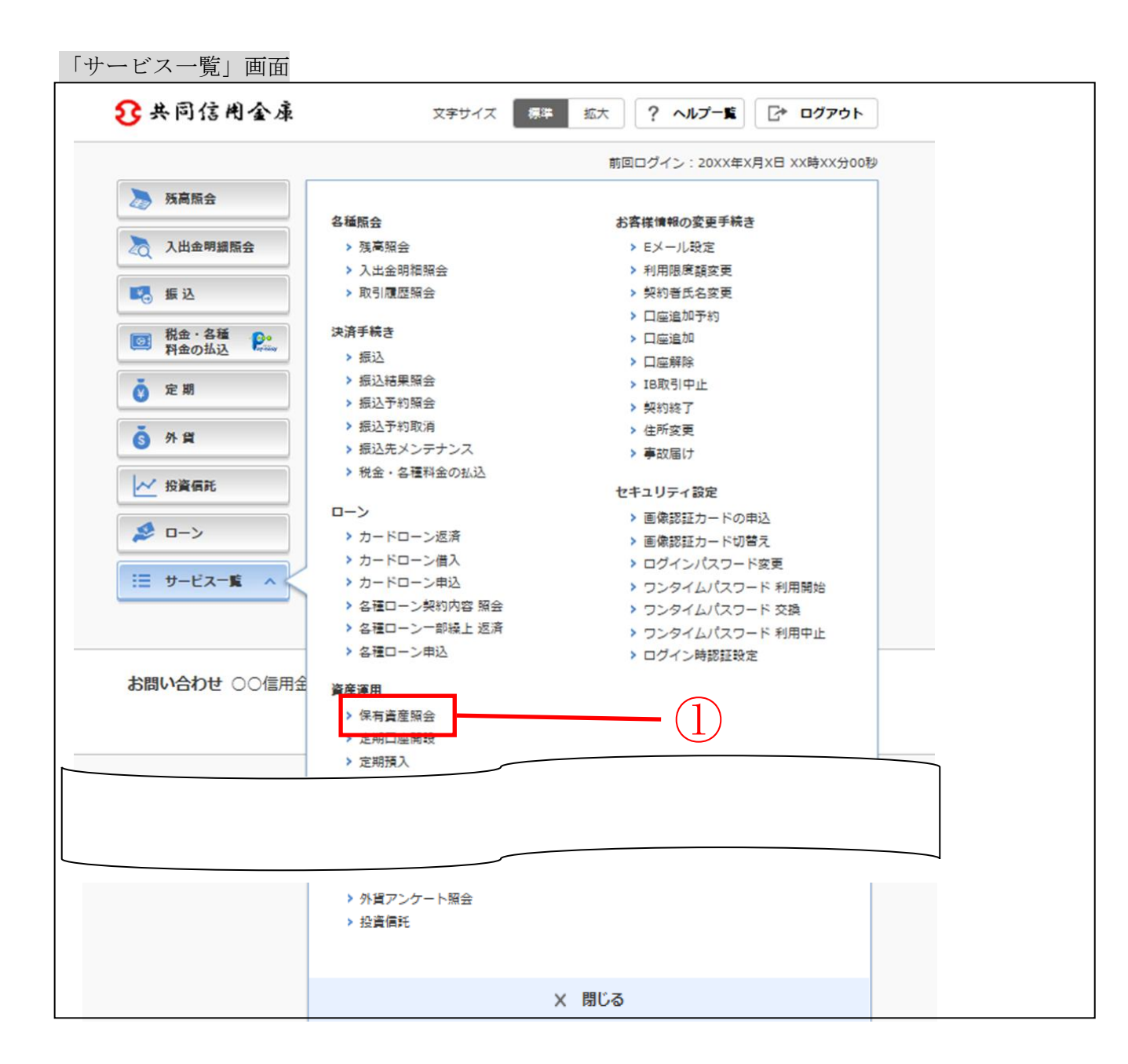

| 手順 | 項目     | 操作内容/項目説明                                                                                               |
|----|--------|----------------------------------------------------------------------------------------------------|
| 1  | 保有資産照会 | クリックします。<br>「保有資産照会」画面に遷移します。<br>【留意点】<br>・「残高照会」の「口座選択」画面にある「保有資産照<br>会」ボタンをクリックすることで、照会することも<br>できます。 |

## 「保有資産一覧」画面

|                                                                                                  | . 🙇 🤉                                                                                                    | 出金明                                                                                                    | 國際会                                                                                                    |                                                                                                    | 振込                                                                                                    |                                                                                                    |                                                                                                    | サー                                                   | ビス-覧 🗸                                                                                                    |
|--------------------------------------------------------------------------------------------------|----------------------------------------------------------------------------------------------------|----------------------------------------------------------------------------------------------------|----------------------------------------------------------------------------------------------------|----------------------------------------------------------------------------------------------------|----------------------------------------------------------------------------------------------------|----------------------------------------------------------------------------------------------------|----------------------------------------------------------------------------------------------------|------------------------------------------------------|----------------------------------------------------------------------------------------------------|
| 保有資產一覧                                                                                           |                                                                                                    |                                                                                                    |                                                                                                    |                                                                                                    |                                                                                                    |                                                                                                    | 2                                                                                                    | 5 csv                                                | をダウンロード                                                                                                    |
|                                                                                                  |                                                                                                    |                                                                                                    |                                                                                                    |                                                                                                    |                                                                                                    | Made Land                                                                                                    |                                                                                                    |                                                      |                                                                                                    |
|                                                                                                  |                                                                                                    |                                                                                                    | 預金                                                                                                    | -104                                                                                                    |                                                                                                    | Marto                                                                                                    | 25%                                                                                                    |                                                      | 10,000円                                                                                                    |
|                                                                                                  |                                                                                                    |                                                                                                    | 偶労                                                                                                    |                                                                                                    |                                                                                                    |                                                                                                    | 25%                                                                                                    |                                                      | 10,000円                                                                                                    |
|                                                                                                  |                                                                                                    |                                                                                                    | 投資                                                                                                    | (R)E                                                                                                    |                                                                                                    |                                                                                                    | 25%                                                                                                    |                                                      | 10,000円                                                                                                    |
|                                                                                                  |                                                                                                    |                                                                                                    | 外貨                                                                                                    |                                                                                                    |                                                                                                    |                                                                                                    | 25%                                                                                                    |                                                      | 10,000円                                                                                                    |
|                                                                                                  |                                                                                                    |                                                                                                    | 彩                                                                                                    | 8#                                                                                                    |                                                                                                    |                                                                                                    |                                                                                                    |                                                      | 40,000円                                                                                                    |
| 蒋仝                                                                                               |                                                                                                    |                                                                                                    |                                                                                                    |                                                                                                    |                                                                                                    |                                                                                                    |                                                                                                    |                                                      |                                                                                                    |
|                                                                                                  |                                                                                                    |                                                                                                    |                                                                                                    | 全件数:25件                                                                                                    | <前                                                                                                    | の10件                                                                                                    | 11~20/2                                                                                                    | 5件を表                                                 | 示中 <u>次の10件</u>                                                                                                    |
| 口座情報                                                                                             | 561                                                                                                    | XIES                                                                                                    |                                                                                                    | お菜                                                                                                    |                                                                                                    |                                                                                                    | <b>1</b> 11                                                                                                    |                                                      | 最終取引日                                                                                                    |
| (預入番号)                                                                                           | 1000                                                                                                    |                                                                                                    |                                                                                                    | 7,4(10)                                                                                                    |                                                                                                    |                                                                                                    | 13+                                                                                                    |                                                      | /満期日                                                                                                    |
| 当座 0002147                                                                                       | -                                                                                                    |                                                                                                    |                                                                                                    | -1,950,0                                                                                                    | 00円                                                                                                    |                                                                                                    |                                                                                                    | - 20                                                 | 017/11/22                                                                                                    |
| 品川駅前支店<br>普通 0002147                                                                             | -                                                                                                    |                                                                                                    |                                                                                                    | 1,950,0                                                                                                    | 00円                                                                                                    |                                                                                                    |                                                                                                    | - 20                                                 | 017/11/22                                                                                                    |
| 品川駅前支店<br>定期 0002147<br>(00001)                                                                  | 12ヶ月                                                                                                    |                                                                                                    |                                                                                                    | 1,950,0                                                                                                    | 00円                                                                                                    |                                                                                                    | 2.0009                                                                                                    | 6 20                                                 | 17/11/22                                                                                                    |
| 品川駅前支店<br>定期 0002147<br>(00002)                                                                  | 12ヶ月                                                                                                    |                                                                                                    |                                                                                                    | 1,950,0                                                                                                    | 00円                                                                                                    |                                                                                                    | 2.0009                                                                                                    | 6 20                                                 | 017/11/22                                                                                                    |
| ※ 残高が貸越 (マー                                                                                      | イナス)の口座につ                                                                                                    | きまして                                                                                                    | は預金の含                                                                                                    | 計残高、円グ                                                                                                    | 571 <b>2</b> 11                                                                                                    | 上してお                                                                                                    | りません。                                                                                                    |                                                      |                                                                                                    |
| 債勞                                                                                               | -                                                                                                    |                                                                                                    |                                                                                                    |                                                                                                    |                                                                                                    |                                                                                                    |                                                                                                    |                                                      |                                                                                                    |
| 2010                                                                                             |                                                                                                    | -                                                                                                    |                                                                                                    | 全件数:25件                                                                                                    | <u>&lt; m</u>                                                                                                    | の10件                                                                                                    | 11~20/2                                                                                                    | 5件を表                                                 | 示中 <u>次の10件</u>                                                                                                    |
| 新り証拠句<br>品川駅前支店<br>0000001                                                                       | (14年15年1日)<br>(日人向け回信)                                                                                                    | 001                                                                                                    | *9<br>D2                                                                                                    | 2.500%                                                                                                    | 2017/10                                                                                                    | 94.810<br>V15                                                                                                    | 1,000                                                                                                    | ,000,000                                             | R 2017/10/15                                                                                                    |
| 泉川駅前支店                                                                                           | 保人用け回復                                                                                                    | 001                                                                                                    | 02                                                                                                    | 2.500%                                                                                                    | 2017/10                                                                                                    | /15                                                                                                    |                                                                                                    |                                                      | - 2017/10/15                                                                                                    |
| 投資信託                                                                                             |                                                                                                    | -<br>                                                                                                    | 991CU1                                                                                                    | こください。                                                                                                    | < 80                                                                                                    | 010/2                                                                                                    | 11~20/25                                                                                                    | 注た事業                                                 |                                                                                                    |
| 投資信託                                                                                             |                                                                                                    | - Jec                                                                                                    | 5991CU1                                                                                                    | ください。<br>:件数:25件                                                                                                    | <u>&lt; 190</u>                                                                                                    | <u>010</u> #                                                                                                    | 11~20/25                                                                                                    | 件を表示                                                 | 示中 <u>次の10件 2</u>                                                                                                    |
| 投資信託 決済口座の情報                                                                                     | ファンド名称<br>BRICSI2音型グ                                                                                                    | - J&2                                                                                                    | 参考にし1<br>含<br>保有口服                                                                                                    | < ださい。<br>2件数:25件<br>1                                                                                                    | <u>&lt;前0</u><br>評価額                                                                                                    | 010任                                                                                                    | 11~20/25<br>基準価額                                                                                                    | 件を表示                                                 | F中 <u>然の10件)</u><br>基準日                                                                                                    |
| 投資信託<br>決済口座の1648<br>品川駅前支店<br>審選 00001                                                          | ファンド名称<br>BRICS投資型グ<br>ロー/0レファント                                                                                                    | z 1,0                                                                                                    | 参考にし                                                                                                    | < ださい。<br>計数:25件<br>1<br>1                                                                                                    | <u>&lt;前0</u><br>評価額<br>,000,00                                                                                                    | <u>210</u> 件<br>20円                                                                                                    | 11~20/25<br>基準面額<br>1,156,01                                                                                                    | 件を表示<br>12円                                          | R中 <u>次の10件</u><br>基準日<br>2017/11/22                                                                                                    |
| 投資信託<br>決済口座の18号<br>品川影响支店<br>普速 00001<br>品川影响支店<br>普速 00001                                     | ファンド名称<br>BRICS培言型グ<br>ローバリレファンド<br>BRICS培言型グ<br>ローバリレファンド                                                                                                    | ε 1,0<br>ε 1,0                                                                                                    | 参考にし1<br>全<br>保有口部<br>2000                                                                                                    | C<ださい。                                                                                                    | <u>&lt;前0</u><br>开面類<br>,000,00                                                                                                    | D10ff<br>00円<br>00円                                                                                                    | 11~20/25<br>基準価額<br>1,156,01<br>1,156,01                                                                                                    | 件を表示<br>12円<br>12円                                   | 市中 <u>於の10件 2</u><br><b>芝車日</b><br>2017/11/22<br>2017/11/22                                                                                                    |
| 投資信託                                                                                             | ファンド名称<br>BRICS投資型グ<br>ローバルファント<br>BRICS投資型グ<br>ローバルファント<br>状況により表示が異<br>変を表示しており?                                                                                                    | <ul> <li>」、1,0</li> <li>こ、1,0</li> <li>に、1,0</li> <li>なる場合</li> <li>たす。</li> </ul>                                                                                                    | 参考にして                                                                                                    | :(不定さい。<br>:件数:25件<br>1<br>1<br>ず。                                                                                                    | < #10                                                                                                    | 2010年<br>200円<br>200円                                                                                                    | 11~20/25/<br>基準面積<br>1,156,01<br>1,156,01                                                                                                    | 件を表示<br>2円<br>2円                                     | R中 <u>次の10件 2</u><br><b>芝車日</b><br>2017/11/22<br>2017/11/22                                                                                                    |
| 投資信託<br>38週口座の情報<br>品川時町支2<br>管道 00001<br>品川時町支2<br>管道 00001<br>第 使有口数はお取引<br>第 1 賞素日前の保有量<br>外設 | ファンド名称<br>BRICS投資型グ<br>ローバルファント<br>BRICS投資型グ<br>ローバルファント<br>状況により表示が構<br>遅を表示しており!                                                                                                    | <ul> <li>」、</li> <li>1,0</li> <li>、</li> <li>、</li> <li>1,0</li> <li>たる場合</li> </ul>                                                                                                    | 参考にして                                                                                                    | (代表): 25件<br>(1)<br>(代数: 25件<br>(1)<br>(代数: 25件                                                                                                    | <u>&lt;前</u> 2<br>評価額<br>,000,000<br>,000,000<br>,000,000                                                                                                    | 210年<br>20円<br>20円<br>20円                                                                                                    | 11~20/25 <sup>/</sup><br>基準問題<br>1,156,01<br>1,156,01                                                                                                    | 牛を表示<br>2円<br>2円                                     | 市中 <u>次の10年 2</u><br>2017/11/22<br>2017/11/22                                                                                                    |
| 投資信託                                                                                             | ファンド名称<br>BRICS協会型グ<br>ローバルファンド<br>BRICS協会型グ<br>ローバルファンド<br>状況により表示が異<br>遅を表示しており1                                                                                                    | ここでは、1,0<br>に、1,0<br>に<br>1,0<br>に<br>1,0<br>に<br>1,0<br>1<br>()<br>1,0<br>1<br>1,0<br>1<br>1,0<br>1<br>1<br>1,0<br>1<br>1,0<br>1<br>1<br>1,0<br>1<br>1<br>1<br>1                                                                                                    | 参考にして<br>全<br>保有口部<br>2000<br>2000<br>200<br>2000<br>2000<br>2 | C(ださい)。<br>(中款:25件<br>(1)<br>(1)<br>(中款:25件<br>(外質)                                                                                                    | <u>&lt;前の</u><br>(000,000,000<br>(000,000<br>(000,000)<br>(000,000)                                                                                                    | 210件<br>20円<br>20円<br>210件                                                                                                    | 11~20/25/<br>基本面積<br>1,156,01<br>1,156,01<br>1,156,01                                                                                                    | 件を表示<br>22円<br>12円                                   | 中 <u>次の10月 2</u><br>基準日<br>2017/11/22<br>2017/11/22                                                                                                    |
| 投資信託                                                                                             | ファンド名称<br>BRICS協賞型グ<br>ローバルファント<br>BRICS協賞型グ<br>ローバルファント<br>は、<br>REALES<br>ALE<br>REALES<br>REALES<br>REAL | こうしをここ<br>こ、1.(<br>なる場合<br>ます。                                                                                                    | 参考にして                                                                                                    | にください。                                                                                                    | < <u>前</u> 2<br>評価額<br>,000,000<br>,000,000<br>,000,000                                                                                                    | D10件<br>00円<br>00円<br>D10件<br>和印<br>TT                                                                                                    | 11~20/25/<br>基準面積<br>1,156,01<br>3,156,01<br>11~20/25/<br>載<br>M                                                                                                    | 件を表示<br>12円<br>12円                                   | R中 次の10月 2<br>2017/11/22<br>2017/11/22<br>2017/11/22<br>第中 次の10月 2<br>演測日                                                                                                    |
| 投資信託                                                                                             | ファンド名称           BRICS起資型グ           ローバルファント           BRICS協変型グ           ローバルファント           BRICS協変型グ           大規定より表示が質           現入期間           -                                                                                                    | ンをこ<br>に、1,(<br>に、1,(<br>なる場合<br>ます。                                                                                                    | 当<br>(保有口服)<br>3000<br>2000<br>2000<br>3000<br>3000<br>500<br>500<br>500<br>500<br>500                                                                                                    | Cてださい。<br>(円数:25件<br>「一」<br>「」<br>「」<br>「」<br>「」<br>「」<br>「」<br>「」<br>「」<br>「」<br>「                                                                                                    | < 前d<br>(1)<br>(0)<br>(0)<br>(0)<br>(0)<br>(0)<br>(0)<br>(0)<br>(0)<br>(0)<br>(0                                                                                                    | 2010年<br>2017年<br>2017年<br>2017年<br>7077                                                                                                    | 11~20/25<br><b>X</b> # # # # #<br>1,156,01<br>1,156,01<br>11~20/25<br><b>X</b><br>M<br>-                                                                                                    | 件を表示<br>22円<br>22円                                   | 中 <u>次の10件 2</u><br>基準日<br>2017/11/22<br>2017/11/22<br>2017/11/22<br>2017/11/22<br>2017/11/22                                                                                                    |
| 投資信託                                                                                             |                                                                                                    | こうしたここ<br>に、1,(<br>に、1,()))                                                                                                    | 4<br>(第4口型)<br>2000<br>2000    | にてださい。<br>(注)<br>(注)<br>(注)<br>(注)<br>(注)<br>(分留)<br>(分留)<br>(23,123,456円                                                                                                    | < mice<br>FF (1888)<br>0000,000<br>0000,000<br>< mice<br>1<br>1<br>1<br>1<br>1<br>1<br>1<br>1<br>1<br>1<br>1<br>1<br>1                                                                                                    | D10月<br>00円<br>00円<br>00円<br>10円<br>11月<br>11月<br>11月                                                                                                    | 11~20/25<br><b>X##055</b><br>1,156,01<br>1,156,01<br>11~20/25<br><b>X</b><br>M<br>-<br>234.00                                                                                                    | 件を表示<br>22円<br>22円                                   | 中 <u>次の10件 2</u><br>基準日<br>2017/11/22<br>2017/11/22<br>2017/11/22<br>2017/11/22                                                                                                    |
| 投資信託                                                                                             | ファンド名称           BRICS経営型グローバルファンド           BRICS経営型グローバルファンド           Dーバルファンド           KRにより読示が異確を表示しており1           現入期間           12ヶ月                                                                                                    | こうしたこころ<br>に、1.(C<br>に、1.(C<br>に、1.(C)<br>に、1.(C)<br>に<br>1.(C)<br>に<br>1.(C)<br>に<br>1.(C)<br>に<br>1.(C)<br>に<br>1.(C)<br>に<br>1.(C)<br>に<br>1.(C)<br>に<br>1.(C)<br>に<br>1.(C)<br>に<br>1.(C)<br>に<br>1.(C)<br>に<br>1.(C)<br>に<br>1.(C)<br>に<br>1.(C)<br>に<br>1.(C)<br>に<br>1.(C)<br>に<br>1                                                                                                    | 参考にして                                                                                                    | (大さない、<br>(中数:25件<br>()<br>()<br>()<br>()<br>()<br>()<br>()<br>()<br>()<br>()                                                                                                    | < 前の<br>(000,000,000<br>(000,000)<br>(000,000)<br>(000,00)<br>(000,00)<br>(000,00)<br>(000,00)<br>(000,000)<br>(000,000)<br>(                                                                                  | 2010ft<br>0077<br>0077<br>2007f<br>707<br>707<br>1                                                                                                    | 11~20/25<br><b>X#005</b><br>1,156,01<br>1,156,01<br>11~20/25<br><b>X</b><br>M<br>234.00<br>234.00                                                                                                  | 中を表示<br>2月<br>2月<br>中を表示<br>- 2017                   | RP         X010ft J           2017/11/22         2017/11/22           2017/11/22         2017/11/22           2017/11/22         2017/11/22           2017/11/22         2017/11/22                                                                                                    |
| 投資信託                                                                                             |                                                                                                    | <ul> <li>こ</li> <li>1,0</li> <li>は、</li> <li>は、</li> <li>は、</li> <li>は、</li> <li>し、</li> <li>し、</li> <li< td=""><td>参考にして<br/>3<br/>6<br/>年月口辺<br/>3000<br/>3000<br/>3000<br/>5000<br/>500</td><td>にてださい。<br/>に件款:25件<br/>に件款:25件<br/>に件款:25件<br/>に件款:25件<br/>に件款:25件<br/>23,123,456円<br/>23,123,456円<br/>23,123,456円</td><td>&lt;前の<br/>(000,000,000,000,000,000,000,000,000,00</td><td>10000 10000 1000000</td><td>11~20/25<br/><b>Ξ:#055</b><br/>1,156,01<br/>1,156,01<br/>11~20/25<br/><b>Ξ</b><br/>M<br/>-<br/>234.00<br/>0.0000%<br/>234.00</td><td>中を表示<br/>12円<br/>12円<br/>中を表示<br/>2017</td><td>中 <u>次の10月</u>2<br/>2017/11/22<br/>2017/11/22<br/>和 <u>次の10月</u>2<br/>(11/12</td></li<></ul>               | 参考にして<br>3<br>6<br>年月口辺<br>3000<br>3000<br>3000<br>5000<br>500 | にてださい。<br>に件款:25件<br>に件款:25件<br>に件款:25件<br>に件款:25件<br>に件款:25件<br>23,123,456円<br>23,123,456円<br>23,123,456円                                                                                                    | <前の<br>(000,000,000,000,000,000,000,000,000,00                                                                                                    | 10000 1000000                                                                                                    | 11~20/25<br><b>Ξ:#055</b><br>1,156,01<br>1,156,01<br>11~20/25<br><b>Ξ</b><br>M<br>-<br>234.00<br>0.0000%<br>234.00                                                                                 | 中を表示<br>12円<br>12円<br>中を表示<br>2017                   | 中 <u>次の10月</u> 2<br>2017/11/22<br>2017/11/22<br>和 <u>次の10月</u> 2<br>(11/12                                                                                                    |
|                                                                                                  | ファンド名称           BRICS起意型グ<br>ローバルファント           BRICS起意型グ<br>ローバレファント           BRICS起意型グ           BRICS起意型グ           BRICS起意型グ           ・           12ヶ月           は現在のご参考金額                                                                                                    | <ul> <li>、 1.(</li> <li>、 1.(</li> <li>.(</li> <li>.(</li> <li>.(</li> <li>.(</li> <li>.(</li> <li>.(</li> <li>.(</li> <li>.(</li> <li>.(</li> <li>.(</li> <li>.(</li> <li>.(</li> <li>.(</li> <li>.(</li> <li>.(</li></ul>                                                                                                    | 参考にして                                                                                                    | にてださい。<br>( 一) ( 一) ( 一) ( 一) ( 一) ( 一) ( 一) ( 一)                                                                                                    | < mid<br>r maga<br>.000,000<br>.000,0000<br>.000,0000<br>.000,0000<br>.000,000<br>.000,000<br>.000,000                                                                                                    | 2009<br>0079<br>0079<br>0079<br>0079<br>1006<br>1                                                                                                    | 11~20/25<br><b>X</b> #@BE<br>1,156,01<br>1,156,01<br>11~20/25<br><b>X</b><br>20/25<br><b>X</b><br><b>X</b><br>0.0000<br>0.00000%<br>234.00                                                         | 件を表示<br>12円<br>12円<br>中を表示<br>                       | 中 <u>次の10件 2</u><br>2017/11/22<br>2017/11/22<br>2017/11/22<br>2017/11/22<br>2017/11/22                                                                                                    |
|                                                                                                  | ファンド名称           BRICS投資型グローバルファンド           BRICS投資型グローバルファンド           CHARTER           MURICS投資型グローバルファンド           KRICS投資型グレーバルファンド           MRAND           MRAND           Provide           MRAND           I2ケ月                                                                                                    | フタン こ 1,0<br>こ 1,0<br>1,0<br>1<br>1,0<br>1<br>1<br>1<br>1                                                                                                    | 参考にして                                                                                                    | に て な こ に 行 数 : 25件 : ( ) ( ) ( ) ( ) ( ) ( ) ( ) ( ) ( ) (                                                                                                    | < 前の<br>(000,00<br>(000,00)<br>(000,00<br>(000,00)<br>(000,00<br>(000,00)<br>(000,00)<br>( | 2009<br>2007<br>2007<br>200<br>200 | 11~20/25<br>##@88<br>1,156,01<br>1,156,01<br>11~20/25<br>#<br>M<br>234.00<br>1.~20/25<br>#<br>1.~20/25<br>#                                                                                        | 中を表示<br>2円<br>22円<br>中を表示<br>2017                    | RP         X010€ X           X#20         2017/11/22           2017/11/22         2017/11/22           2017/11/22         2017/11/22           X010€ X         X010€ X                                                                                                    |
| 投資信託                                                                                             | ファンド名称           BRICS協会型グローバルファント           ローバルファント           BRICS協会型グローバルファント           BRICS協会型グローバルファント           BRICS協会型グローバルファント           BRICS協会型グローバルファント           BRICS協会型グローバルファント           BRICS協会型グローバルファント           BRICS協会型グローバルファント           BRICS協会型グローバルファント           BRICS協会型グローバルファント           BRICS協会型グローバルファント           BRICS協会型グローバルファント           BRICS協会型グローバレージ           I2ヶ月           は現在のご参考会議           (保険会型)                                                                                                    | ノをに<br>は                                                                                                    | 参考にして                                                                                                    | (大会社)、 (大会社)、 (大会社) | < 前の<br>(000,000<br>(000,000)<br>(000,000<br>(000,000)<br>(000,000<br>(000,000)<br>(000,000<br>(000,                                                                                                    | 210f                                                                                                    | 11~20/25<br>###@#<br>1,156,01<br>1,156,01<br>1,156,01<br>1,156,01<br>2,34,00<br>0.00000%<br>2,34,00<br>0.00000%<br>2,34,00<br>1,1~20/25(#<br>                                                      | 中を表示<br>12円<br>中を表示<br>2017                          | ™         №0100000000000000000000000000000000000                                                                                                    |
|                                                                                                  | ファンド名称           BRICS投資型グローバルファンド           ローバルファンド           BRICS投資型グローバルファンド           BRICS投資型グローバルファンド           BRICS投資型グローバルファンド           BRICS投資型グローバルファンド           BRICS投資型グローバルファンド           BRICS投資型グローバルファンド           BRICS投資型グローバルファンド           BRICS投資型グローバルファンド           BRICS投資型グローバルファンド           BRICS投資型グローバルファンド           BRICS投資型グローバルファンド           BRICS投資型グローバルファンド           J2ヶ月           は現在のご参考会議           BRACHUTS           BRACHUTS           BRACHUTS                                                                                                    | <ul> <li>こ 1.00</li> <li>こ 1.00</li></ul>                                                                                                    | 参考にして<br>3<br>6 年4日29<br>2000<br>2000<br>200   | に て に な に 、 、 、 、 、 、 、 、 、 、 、 、 、 、 、 、 、                                                                                                    | < mol 2 12 12 12 12 12 12 12 12 12 12 12 12 1                                                                                                    | 2009 2009 2009 2009 2009 2009 2009 2009                                                                                                    | 11~20/25<br>##@88<br>1,156,01<br>1,156,01<br>1,156,01<br>11~20/25<br>#<br>M<br>-<br>234.00<br>0.0000%<br>234.00<br>1.1~20/25<br>#<br>-<br>-<br>-<br>-<br>-<br>-<br>-<br>-<br>-<br>-<br>-<br>-<br>- | 中を表示<br>2017<br>2017                                 | Image: Non-State State S |
| 投資信託                                                                                             | ファンド名称           BRICS投資型グ<br>ローバルファント           BRICS投資型グ<br>ローバルファント           BRICS投資型グ           COLS投資型グ           BRICS投資型グ           BRICS投資型グ           BRICS投資型グ           BRICS投資型グ           BRICS投資型グ           BRICS投資型グ           BRICS投資型グ           BRICS投資型グ           BRICS投資型           JI25月           J125月           JU25月           JU25月           JU25月           JU25月           JU25月           JU25月           JU25月           JU25月           JU25月           JU25月           JU25月           JU25日           JU25日                                                                                                    | <ul> <li>こ 1.0</li> <li>こ 1.0</li> <l< td=""><td>参考にして<br/>3<br/>6 年4日記<br/>2000<br/>2000<br/>200</td><td></td><td>&lt; mic)</td><td>2009 2009 2009 2009 2009 2009 2009 2009</td><td>11~20/25<br/>##@88<br/>1,156,01<br/>1,156,01<br/>11~20/25<br/>#<br/>M<br/>234.00<br/>0.0000%<br/>234.00<br/>11~20/25<br/>#<br/>0.0000%<br/>234.00<br/>0.0000%</td><td>中を表示<br/>22月<br/>12月<br/>中を表示<br/>2017<br/>2017,<br/>2017,</td><td>R         X010FL X           2017/11/22         2           2017/11/22         2           2017/11/22         2           R         X010FL X           XXX         X           XXX         X      <tr< td=""></tr<></td></l<></ul> | 参考にして<br>3<br>6 年4日記<br>2000<br>2000<br>200    |                                                                                                    | < mic)                                                                                                    | 2009 2009 2009 2009 2009 2009 2009 2009                                                                                                    | 11~20/25<br>##@88<br>1,156,01<br>1,156,01<br>11~20/25<br>#<br>M<br>234.00<br>0.0000%<br>234.00<br>11~20/25<br>#<br>0.0000%<br>234.00<br>0.0000%                                                    | 中を表示<br>22月<br>12月<br>中を表示<br>2017<br>2017,<br>2017, | R         X010FL X           2017/11/22         2           2017/11/22         2           2017/11/22         2           R         X010FL X           XXX         X           XXX         X <tr< td=""></tr<>                                                                                                    |

■保有資産の一覧を表示します

| 手順 | 項目             | 操作内容/項目説明                                |
|----|----------------|------------------------------------------|
| -  | CSVをダウンロ<br>ード | 資産明細データ(CSVファイル)をダウンロードす<br>る場合、クリックします。 |

| ・各カテゴリの総合計残高が0円の場合、円グラフは表示されません。      |
|---------------------------------------|
|                                       |
| ・各カテゴリの総合計残高が0円の場合でも明細が存在する場合、表中の資産比率 |
| を '-' (ハイフン)、合計残高を0円として表示します。         |
| ・保険につきましては保有資産合計および、円グラフに計上されません。     |